## Minighid de utilizare a serviciului

# **MyBRD** Net

BANCA TA. ECHIPA TA

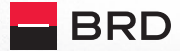

GROUPE SOCIETE GENERALE

#### **Cuprins:**

- **1. Introducere**
- 2. Condiții de utilizare și securitate
- 3. Accesarea serviciului MyBRD Net
- 4. Autentificare și semnare tranzacții
- **5.** Meniul principal
- 6. Consultarea conturilor și lista tranzacțiilor
- 7. Efectuarea tranzacțiilor și istoricul lor
- 8. Setări și informații utile

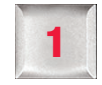

#### Introducere

Îți mulțumim că ai ales serviciul nostru de **Internet banking!** 

Cu MyBRD Net ai acces la conturile tale, operațiuni bancare și informații utile, de pe orice calculator conectat la Internet, 24 de ore din 24, 7 zile din 7.

În acest ghid vei regăsi principalele informații care te vor ajuta să descoperi cum să utilizezi **MyBRD Net.** 

Pentru detalii suplimentare te invităm să consulți ghidul extins disponibil pe pagina **www.mybrdnet.ro.** 

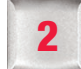

## Condiții de utilizare și securitate

Poți accesa serviciul de la orice calculator sau laptop/ notebook conectat la Internet, cu sistem de operare Windows și următoarele versiuni de browser:

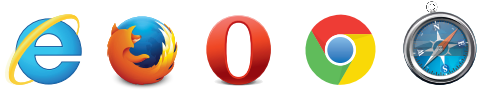

- Internet Explorer (minim versiunea 8 sau versiunea 9)
- Mozilla Firefox
- Opera 11
- Chrome
- Safari (Mac)

Ca utilizator al unui serviciu de **Internet banking** este important să cunoști următoarele:

Informațiile de acces (autentificare) și semnare sunt confidențiale și nu trebuie comunicate unor terțe persoane indiferent de situație.

3

- BRD Groupe Societe Generale NU a transmis și NU va transmite niciodată, sub niciun pretext, mesaje de eroare web/ email/ telefonic prin care să solicite date confidențiale de acces la aplicația MyBRD Net.
- IMPORTANT! Este foarte important să nu dai curs niciunei solicitări prin care se cere furnizarea unor date confidențiale și te rugăm să contactezi în cel mai scurt timp Banca la numerele de telefon disponibile pe ultima pagină a ghidului.
- În orice situație care ți se pare suspectă îți recomandăm schimbarea parolei utilizând opțiunea disponibilă direct în aplicație la secțiunea Setări și informații și contactarea băncii în cel mai scurt timp.
- Folosește serviciul de pe calculatorul personal cu utilizarea unui sistem de operare și a unei soluții antivirus în permanentă actualizate.
- Asigură-te că site-ul pe care l-ai accesat este unul securizat (https) și verifică certificatul de securitate al site-ului.
- Folosește întotdeauna butonul de deconectare pentru a ieși din aplicația MyBRD Net.

#### Accesarea serviciului MyBRD Net

Accesează serviciul pe pagina **www.mybrdnet.ro**. Pentru **acces (autentificare),** ai nevoie doar de **2 informații,** puse la dispoziție de BRD:

- Codul de utilizator: îl găsești pe contractul încheiat când ai ales serviciile noastre
- Parola: o primești prin SMS la numărul de telefon declarat și ți se va cere să o modifici la prima accesare a aplicației

#### Bine de știut:

- Lungime parolă: 6 cifre (de la 0 la 9)
- Parola nu trebuie să conțină secvențe numerice crescătoare sau descrescătoare (ex: 012345, 876543, 456789)
- Parola nu trebuie să conțină 3 sau mai multe cifre identice consecutive (ex: 111...)
- Parola expiră în 180 zile și va trebuie schimbată după acest interval
- Istoric parolă: 10 parole
- Accesul în aplicație va fi blocat după 3 încercări greșite consecutive, iar pentru deblocare este necesară contactarea băncii folosind datele de pe ultima pagină a acestui ghid.

#### Ai uitat parola sau nu mai ai mesajul transmis de bancă?

Ai opțiunea de resetare chiar sub butonul de acces (Autentificare) și o primești printr-un **nou SMS**, dacă ai ales să accesezi aplicația cu **user** și **parolă**. Dacă nu primești noua parolă, te rugăm să contactezi banca pentru actualizarea numărului de telefon.

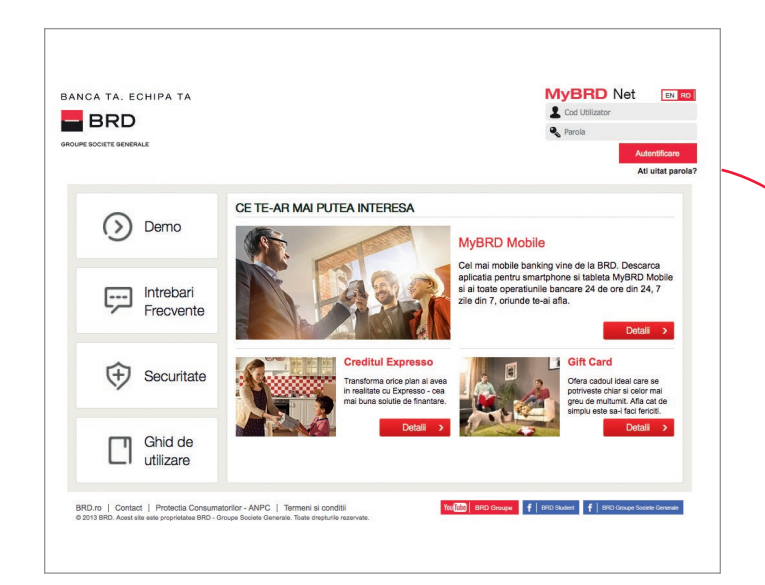

În cazul în care ai ales să folosești un **dispozitiv Token,** inclusiv pentru acces (autentificare) folosește **codul de utilizator** și **codul unic** generat de Token. După introducerea informațiilor de mai sus, apeși butonul **Confirmare.** 

Odată conectat în aplicație, o sesiune de lucru durează **30 de minute** de la ultima acțiune pe care ai realizat-o. După acest interval **vei fi deconectat automat,** însă te poți conecta din nou în orice moment pentru a relua operațiunile.

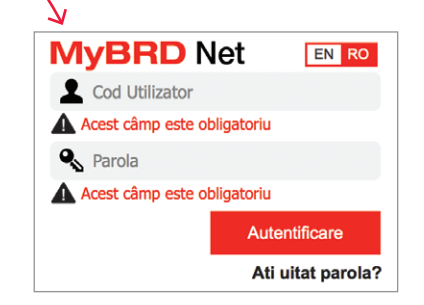

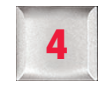

### Autentificare și semnare tranzacții

Pentru ca tu să beneficiezi de flexibilitatea de care ai nevoie în condiții de siguranță sporită am implementat cele mai performante sisteme de acces și de semnare a tranzacțiilor. În funcție de nevoile tale, îți poti alege una din variantele care ți se potrivește cel mai bine.

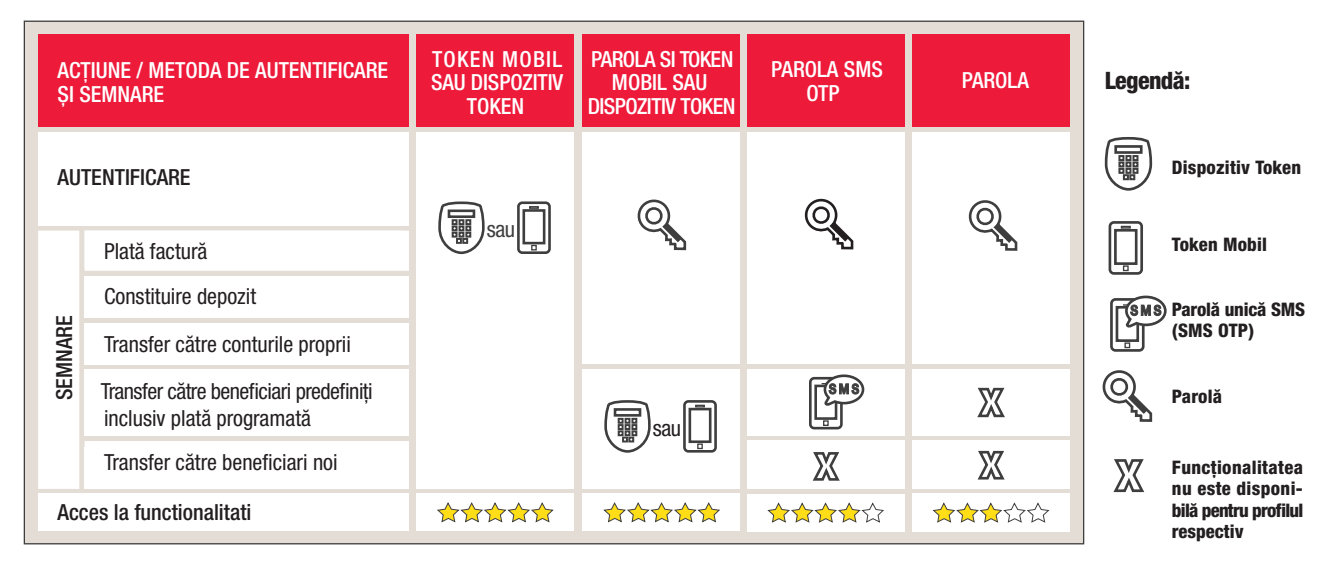

De exemplu, dacă ai ales **metoda de autentificare și semnare Parola SMS OTP,** te vei autentifica în aplicație cu **codul de utilizator și parola**, iar în funcție de tipul tranzacției vei semna cu **aceeași parola cu care te-ai autentificat** sau cu cea **primită prin SMS** pentru transferuri către beneficiari predefiniți în aplicație.

#### A. Cod de utilizator și Token

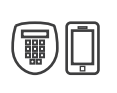

Poți alege să accesezi din **MyBRD Net** cu doar **2 informații: cod de utilizator** și **cod unic** generat prin intermediul dispozitivului **Token sau Token-ului mobil**. Astfel nu mai ești nevoit să reții o anumită parolă pentru acces sau pentru semnarea tranzacțiilor.

Pentru detalii privind utilizarea Token-ului, te invităm să consulți ghidurile dedicate disponibile inclusiv pe site-ul serviciului **MyBRD Net**.

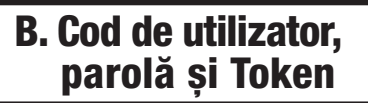

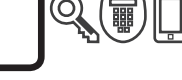

Dacă folosești Token-ul ai acces nelimitat la toate functionalitățile serviciului.

**Exemplu:** poți defini singur beneficiarii fără a mai fi necesar să contactezi banca și îți poți seta conturile în **MyBRD Net** direct din aplicație. Indiferent dacă alegi să folosești dispozitivul Token (pe care îl primești de la bancă) sau ai ales aplicația de Token mobil **MyBRD Mobile**, beneficiezi de soluția cea mai avansată de acces și securitate.

Dacă deții un smartphone, aplicația **MyBRD Mobile** poate fi descărcată **GRATUIT** din magazinul de aplicații. Odată descărcată aplicația, îți recomandăm activarea Token-ului mobil la orice unitate BRD astfel încât să nu mai ai grija unui dispozitiv suplimentar.

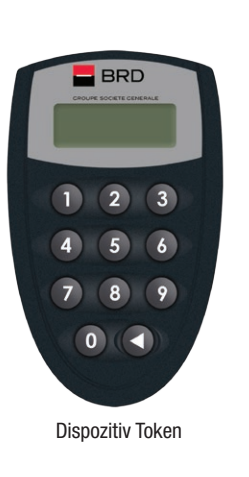

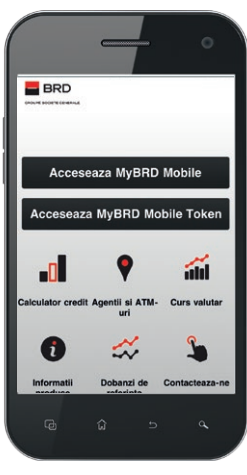

Token mobil

#### C. Cod de utilizator, parolă și SMS OTP

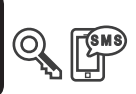

5

**Parola unică** o primești pe numărul de telefon oferit de tine și o vei utiliza pentru a semna tranzacțiile mai complexe de tipul transferurilor către beneficiari existenți deja în aplicație. Tranzacțiile simple de tipul plăților de facturi sau transferuri între conturi proprii vor fi semnate cu aceeași parolă pe care o folosești la autentificare.

Aceasta este transmisă în momentul inițierii transferului și poate fi utilizată doar pentru acea tranzacție, având perioadă de valabilitate limitată.

#### D. Cod de utilizator și parolă

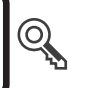

Accesul la funcționalitățile de bază ale serviciului se face doar pe baza celor 2 elemente de securitate: **cod de utilizator și parolă**. Toate funcționalitățile care necesită semnare (autorizare) vor fi semnate cu aceeași parolă pe care o folosești la fiecare accesare a serviciului. Pentru că acest profil îți oferă acces limitat la functionalități îți recomandăm una din variantele mai complexe de semnare tranzacții pentru a te bucura de toate beneficiile serviciului! Te așteptăm la cea mai apropiată **unitate BRD** sau te invităm să apelezi **MyBRD Contact** pentru detalii suplimentare.

## Meniul principal

Odată autentificat în aplicație îți poti alege ce informații vrei să fie disponibile pe prima pagină: imaginea conturilor tale deschise la BRD sau Personal Finance Manager și contul favorit.

| CONTURI SI CARDURI      | TRANSFERURI SI PLATI FACTURI | INVESTITII PERSO     | NAL FINANCE S                    | ETARI SI INFO  | RMATI                             |                   |
|-------------------------|------------------------------|----------------------|----------------------------------|----------------|-----------------------------------|-------------------|
| Platesc facturi         | Constitui un depazit         | Vizualizez cardurile | Efectuez un tra<br>catre benefic | insfer<br>Sari | Efectuez un tra<br>intre conturle | insfer<br>proprii |
| Conturile mele          |                              | Electu               | eaza un Transfer                 | Ultimele       | 10 tranzact                       |                   |
| Conturi curente         |                              |                      |                                  | Cont RON       |                                   | RON-0             |
| Contraction Contraction |                              |                      |                                  | Cont RON       |                                   | RON -4.           |
| Cont RON                | RO30BRDE4505V8085            | 4554500              | RON 0.00                         | Cont RON       |                                   | RON 4.            |
| Cart FUR                | ROSARDE4505V808              | 6194500              | FUB 0.77                         | Cont EUR       |                                   | EUR -1            |
|                         |                              |                      |                                  | Cort RON       |                                   | BON 1             |
| Conturi de economii     |                              |                      |                                  | Cont EUR       |                                   | EUR-0.            |
|                         |                              |                      |                                  | Cont RON       |                                   | RON -2.           |
| Creditele mele          |                              |                      |                                  | > Vizualiz     | sare toate                        |                   |
| Credite                 |                              |                      |                                  | Cursuri        | de schimb                         |                   |
| A                       |                              |                      |                                  |                | Cumperare                         | Vanza             |
| Cont revolving          |                              |                      |                                  | EUR            | 4.3430                            | 4,47              |
|                         |                              |                      |                                  |                |                                   |                   |

Lista conturilor tale deschise la BRD

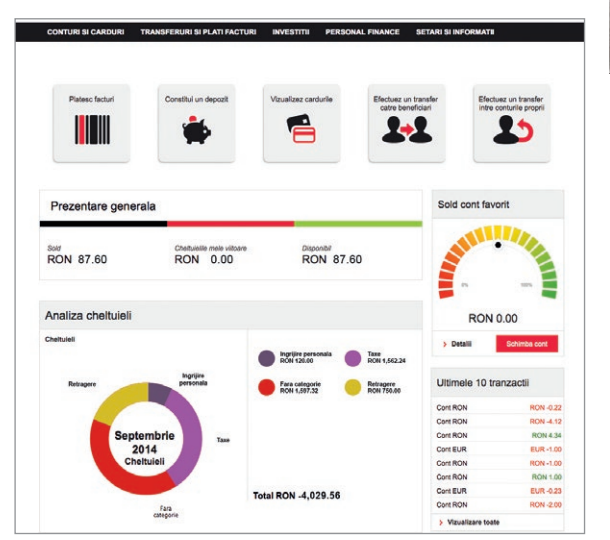

Personal Finance Manager și contul favorit

Dacă te răzgândești pe parcurs, îți poți schimba opțiunea din secțiunea **Setări și informații.** 

#### Consultarea conturilor și lista tranzacțiilor

Pentru consultarea conturilor și a extraselor este suficient să accesezi secțiunea **Conturi și carduri,** unde regăsești informațiile în **4 categorii:** 

- Conturi și carduri
- Listă tranzacții
- Credite

6

Carduri

Dacă alegi o categorie, vizualizezi toate conturile din categoria respectivă. Selectând unul din conturi, vei putea vizualiza informații referitoare la acel cont.

| CONTURI SI CARDURI TRANSFE |              | FERURISI | PLATI FACTURI | INVESTITI | PERSONAL FINANCE | SETARI SI INFORMATII |          |
|----------------------------|--------------|----------|---------------|-----------|------------------|----------------------|----------|
| Conturi si carduri Lista   | a tranzactii | Credite  | Carduri       |           |                  |                      |          |
| Conturile mel              | e            |          |               |           |                  |                      |          |
| Conturi curente            |              |          |               |           |                  |                      | Transfer |
| 률 Cont RON                 |              |          |               | RO30BRDE  | 150SV80894554500 |                      | RON 0.00 |
| Cont EUR                   |              |          |               | RO95BRDE  | 505V80895194500  |                      | EUR 0.77 |
| Conturi de economii        |              |          |               |           |                  |                      |          |

În secțiunea **Listă tranzacții** poți vizualiza tranzacțiile efectuate în **3 moduri diferite: lista, calendar, grafic** și le poți printa în formatul dorit (Pagina web, PDF, Microsoft Excel).

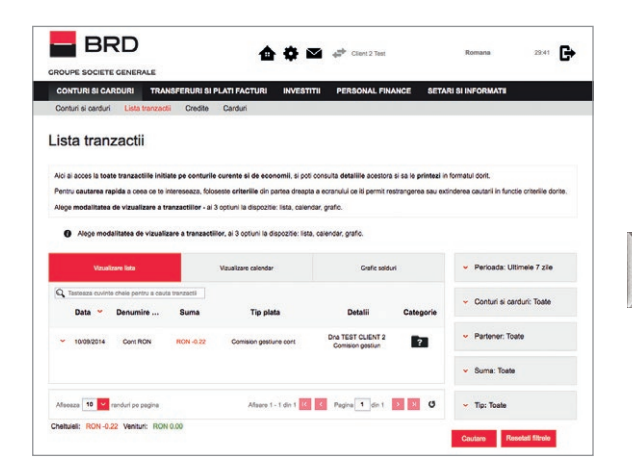

Folosind filtrele din partea dreaptă îți poți personaliza căutarea în funcție de **perioadă, contul plătitor beneficiar sau suma.** Informațiile sunt disponibile pentru o perioadă de 1 an, fiind afișate pe interval de maxim 60 de zile. Selectarea intervalului se realizează cu ajutorul filtrelor din partea dreaptă a ecranului.

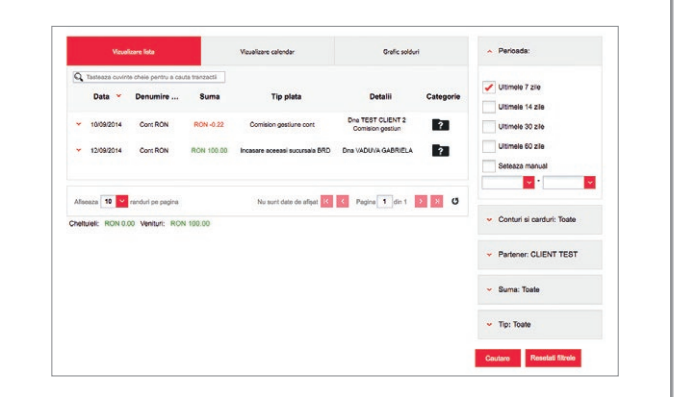

### Efectuarea transferurilor și istoricul lor

Selectând opțiunea **Transferuri și plăți facturi** vei avea acces direct la lista cu toate tipurile de transferuri ce pot fi efectuate prin **MyBRD Net:** 

- către conturile proprii, transfer de fonduri între conturile personale
- în România, transfer către beneficiari naționali în lei sau valută
- în străinătate, transfer către beneficiari internaționali
- plăți facturi, către facturierii agreați de bancă

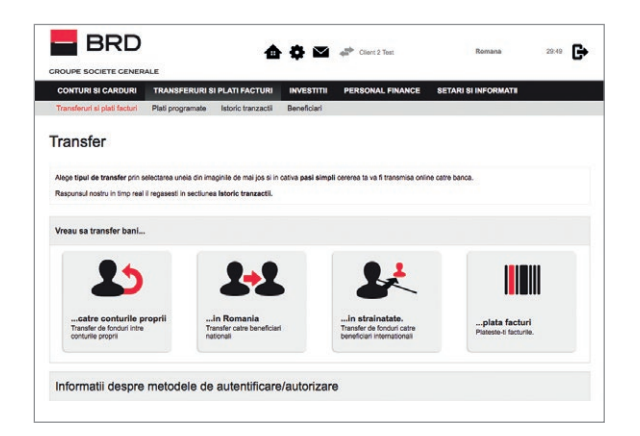

Dacă ai ales să utilizezi **Token-ul** (dispozitiv Token sau Token-ul mobil) beneficiarii pot fi salvați în timpul unui transfer, folosind opțiunea de a salva contul ca partener.

Dacă ai ales ca metodă de semnare **parola SMS** beneficiarii se creează printr-un simplu apel către serviciul **MyBRD Contact** sau în **orice agenție BRD.** 

Odată finalizată și semnată tranzacția, răspunsul nostru îl regăsești consultând opțiunea de **Istoric tranzacții.**  Poți iniția transferuri în orice moment, iar procesarea lor se realizează în baza unui program de tranzacționare disponibil direct în aplicație în pagina afișată după ce ai ales tipul de transfer. Tot în aplicație ai informații referitoare la limitele de tranzacționare.

#### Istoric tranzacții

| (4)   | (0)                        | (0)            | (0)       | (2)    | (0)             | (0)       | (0)        | (2)      |
|-------|----------------------------|----------------|-----------|--------|-----------------|-----------|------------|----------|
| Taste | aza cuvinte chele pentru i | a cauta tranza | 10        |        |                 |           |            |          |
|       | Tip                        | c              | ont sursa | Nu     | me beneficiar   | Suma      | Data 🜱     | Stare    |
| ^     | Transfer national          |                | Cont RON  | c      | UENT TEST       | RON -1.00 | 29/08/2014 | Esuet    |
| *     | Plata factura              |                | Dent RON  | UNIVER | SITATEA CRAIOVA | RON -1.00 | 28/08/2014 | Esuat    |
| •     | Transfer intern            |                | Cort EUR  |        | Cont RON        | EUR -1.00 | 22/08/2014 | Procesal |
| ^     | Transfer intern            |                | Cont EUR  |        | Cent RON        | EUR-0.23  | 20/08/2014 | Procesal |
|       |                            |                |           |        |                 |           | -          |          |

În acest meniu regăsești lista tranzacțiilor inițiate de tine prin intermediul serviciilor **MyBRD Net** și **MyBRD Mobile.** 

InternetBank login

BRD - Groupe Société Générale SA

| •        | Transfer intern            | Cont EUR             | Cont RON              | EUR -1.00 | 22/08/2014 | Procesat |
|----------|----------------------------|----------------------|-----------------------|-----------|------------|----------|
| *        | Transfer intern            | Cont EUR             | Cont RON              | EUR-0.23  | 20/08/2014 | Procesat |
| Tip cont | sursa:                     | Cont current         |                       |           |            |          |
| /elute c | ontului sursa:             | EUR                  |                       |           |            |          |
| Tip cont | beneficiar:                | Cont curent          |                       |           |            |          |
| /sluta c | ontului beneficiar:        | RON                  |                       |           |            |          |
| iuma:    |                            | EUR -0.23            |                       |           |            |          |
| Canal:   |                            | Canal Internet Ba    | inking                |           |            |          |
| Azualia  | eaza toate tranzactille cr | tre acest beneficiar |                       |           |            |          |
| Alte d   | etalii tranzactie          |                      |                       |           |            |          |
| Data su  | mel:                       | 20/08/2014           |                       |           |            |          |
| Descrier | e:                         |                      |                       |           |            |          |
| Detali   | i status                   |                      |                       |           |            |          |
| D tranz  | actie:                     | 597526               |                       |           |            |          |
| Autor:   |                            | Client 2 Test        |                       |           |            |          |
| Data cre | sanè:                      | 20/08/2014           |                       |           |            |          |
| fotivul  | statusului:                | PROCESSED            |                       |           |            |          |
| Detali s | tare tranzactie:           | Tranzactie proces    | iata cu succes (0001) |           |            |          |
|          |                            |                      |                       |           |            |          |

Folosind această listă ai posibilitatea de a:

- Identifica tranzacțiile în funcție de status-ul acestora
- Vizualiza detaliile tranzacțiilor prin selectarea fiecăreia în parte
- Printa detaliile transferului pentru a face dovada plății printr-un simplu click pe tranzacție și folosind butonul "Print"

Istoricul tranzacțiilor este disponibil pe o perioadă de **1 an, în mod GRATUIT.** 

## Setări și informații utile

Aici poți efectua diverse setări astfel încât să îți personalizezi aplicația și conturile la care ai acces. De asemenea, ai la dispoziție o căsuță poștală în care vei primi mesaje importante de la bancă, dar care în același timp îți permite să transmiți diverse solicitări sau sugestii către bancă.

În plus, poți consulta informații despre cursurile valutare publicate de către bancă, valabile pentru transferurile între conturi.

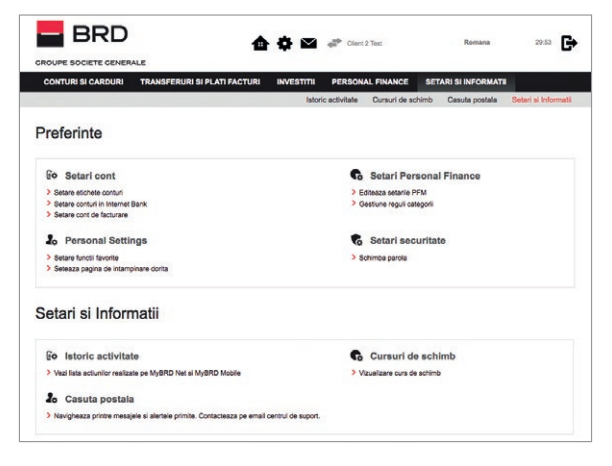

#### Echipa BRD Groupe Société Générale la dispoziția ta:

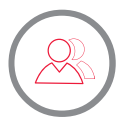

Consilierul tău din agenție (consultă lista agențiilor pe www.brd.ro/agentii&atm)

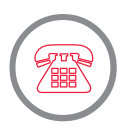

MyBRD Contact **0800.803.803**, număr TelVerde gratuit în rețeaua Telekom **021.302.61.61**, număr apelabil din orice rețea de telefonie **\*BANCA (\*22622)**, număr cu tarif normal, apelabil din rețelele de telefonie Orange sau Vodafone

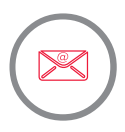

Internet www.brd.ro

#### ΒΑΝCΑ ΤΑ. ΕCHIPA ΤΑ

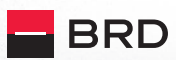

GROUPE SOCIETE GENERALE